## How to Find Events on DU B

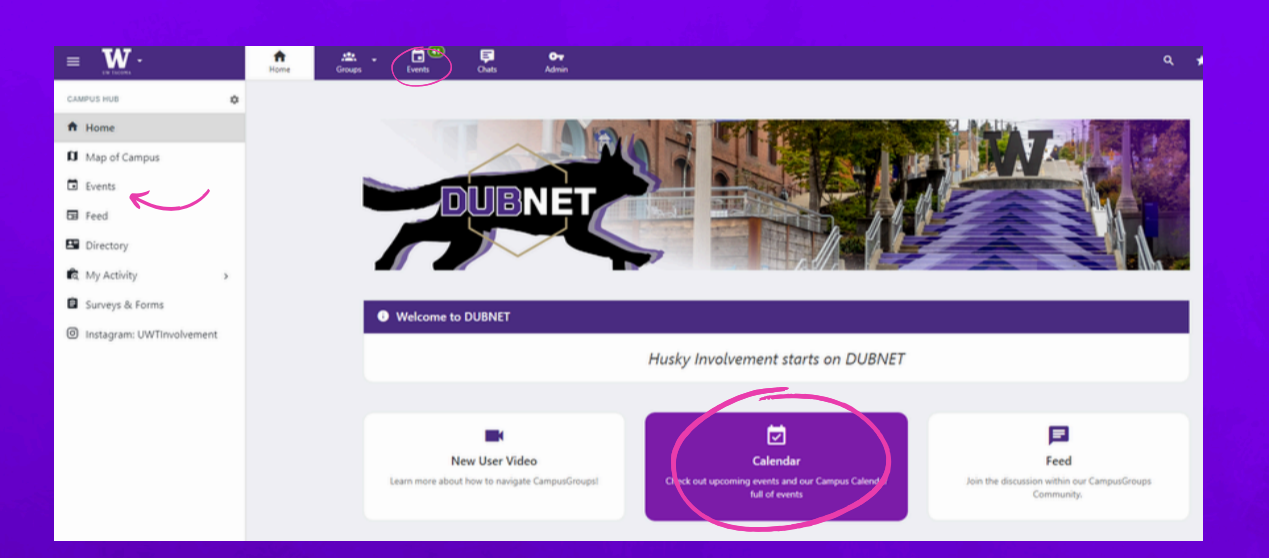

When you are accessing DUBNET from your desk top you can view events from three locations on the homepage. You can either click Events on the side bar, Events on the top menu or click on Calendar!

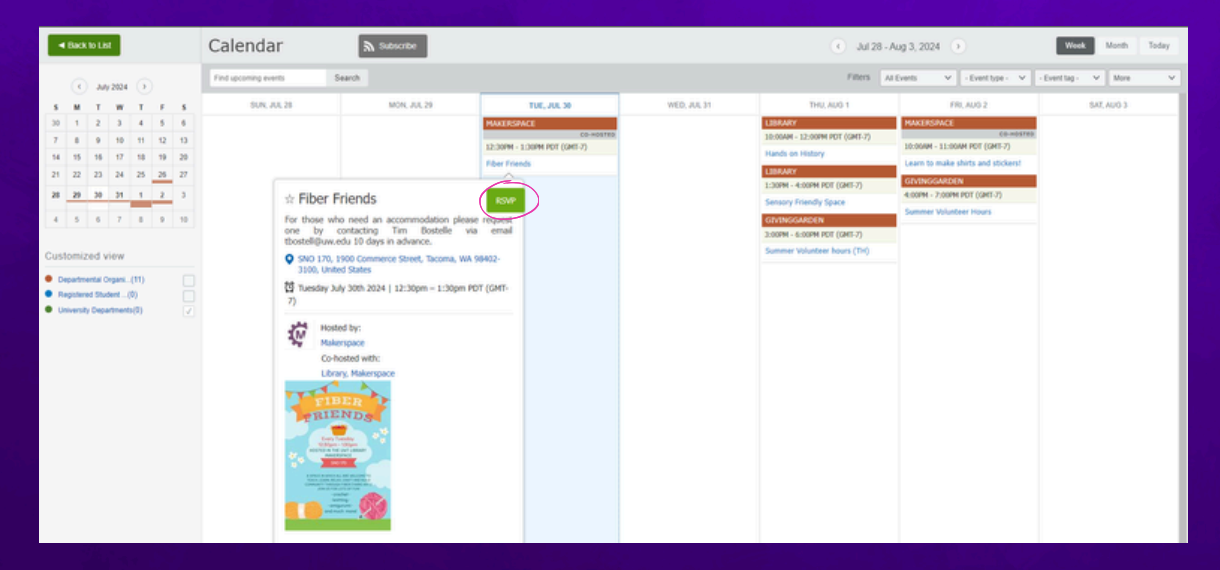

The calendar view will allow you to see events happening Today, this Week, and this Month. Hovering over an event in Calendar view will allow you to see more information and RSVP!

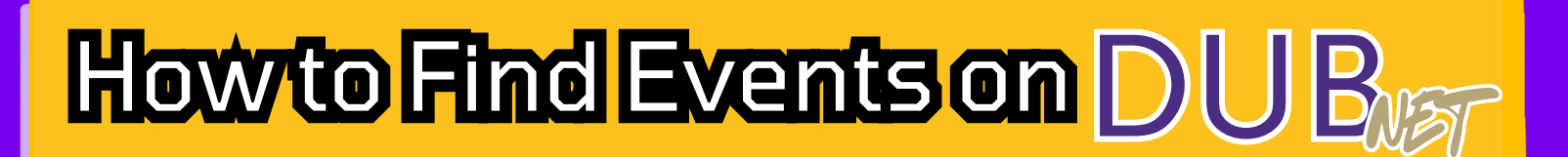

| ALL EVENTS                                                       | Search Events                                      | ٩                                           | Upcoming V                                                                            | - Gro | up - 🗸 🗸          | - Group Type | e- 🗸        | - Category Tags - | ×     | Event Type - | ~ |                                |
|------------------------------------------------------------------|----------------------------------------------------|---------------------------------------------|---------------------------------------------------------------------------------------|-------|-------------------|--------------|-------------|-------------------|-------|--------------|---|--------------------------------|
| Upcoming Events                                                  |                                                    |                                             | - Event Tags -                                                                        | ~     | - Location Type - | ~            | From Date   |                   | To Da | te           |   | Refine your search!            |
| Past Events Events I'M ATTENDING  Fix it: AV 31, 2024 1230 PM  1 | Wed, Sep 18, 2024<br>STUDENT<br>LEADER<br>TRAINING | Studen<br>Wed.<br>9:30 /<br>PDT (<br>Leader | it Leader Training<br>Sep 18, 2024<br>AM – 4:30 PM<br>GMT-7)<br>Ship Welcome Days Tra | ining | Succeed Socialize | 9 William    | Philip Hall |                   |       | K            | - | Center for Student Involvement |

Clicking on Events from the Sidebar or the top menu will bring up a list of events. You can search for events by name, upcoming, group, group type, category tags, event type, event tags, location type, and you can search by date.

**Group** allows you to search for an every posted by any viewable group on DUBNET!

**Group Type** allows you to search for events hosted by group types (Registered Student Organization, Departmental Organization, University Departments, and Residence Life.

**Category Tags** allows you to search for events based on a variety of categories.

**Event Type & Event Tags** allows you to search for a variety of event types and tags! Event type is the core concept of the event, and tags are additional elements to expect!

**Location Type** allows you to search for events on-campus, offcampus and online!

**From Date & To Date** allows you to search for events that will happen during a specific amount of time you select.

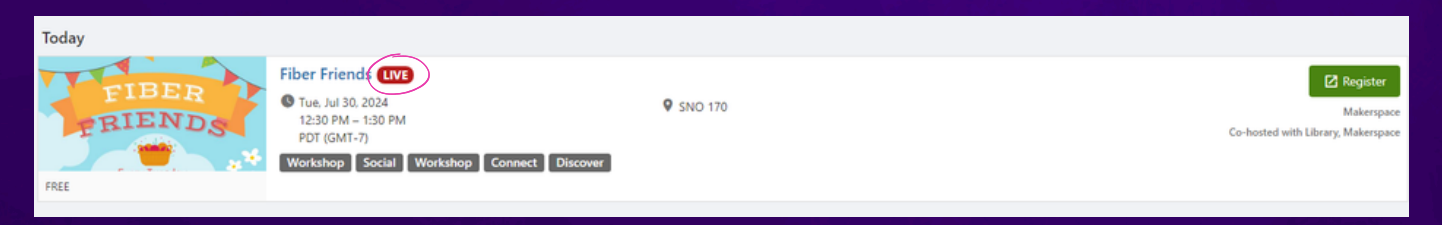

You can see what events are happening LIVE or check-in to see what events you registered for!

# How to Find Events on DU B

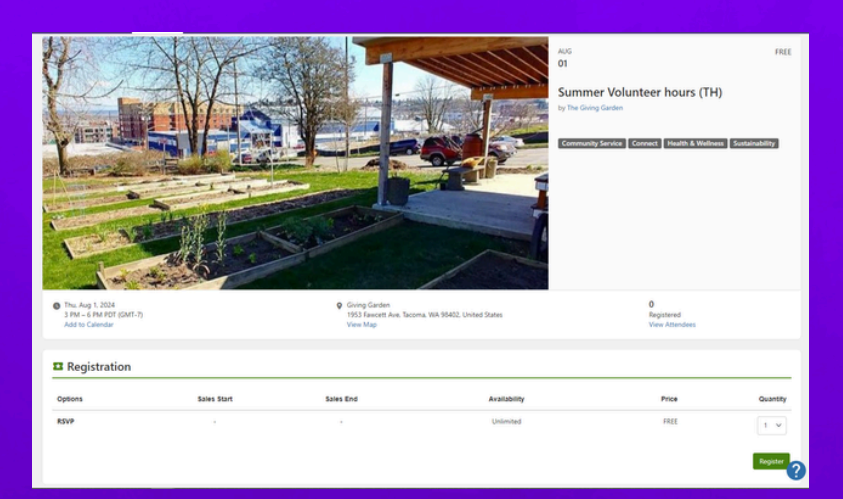

If you find an event that interests you register for it! Registration not only shows people you are interested it also sends you a reminder that your event is coming up!

When you register for an event you will get a confirmation page when you have successfully registered. You will also get a confirmation email.

| t registration to "Summer Volunteer hours (TH)" is<br>on Registration Details to print your tickets or can | complete, please review the detail            | is below.                                              |  |  |  |  |  |  |
|----------------------------------------------------------------------------------------------------|-----------------------------------------------|--------------------------------------------------------|--|--|--|--|--|--|
|                                                                                                    |                                               |                                                        |  |  |  |  |  |  |
| My Event Registrations (Deaglan An)                                                                        |                                               |                                                        |  |  |  |  |  |  |
| Status                                                                                                    | Quantity                                      | Price                                                  |  |  |  |  |  |  |
| REGISTERED                                                                                                 | 1                                             | \$0                                                    |  |  |  |  |  |  |
|                                                                                                    | 1                                             | \$0                                                    |  |  |  |  |  |  |
|                                                                                                    | ations (Deaglan An)<br>Status<br>(REGISTERED) | ations (Deaglan An) Status Quantity  (RECISTERED 1 1 1 |  |  |  |  |  |  |

 $(\checkmark)$ 

```
Registration
```

Registration will only be open from Aug 5, 2024 (at 8 AM) to Sep 9, 2024 (at 5 PM). It's now 12:13 PM on Jul 30, 2024

Some events may have a set time where registration is open.

Remember to check-in to the event when you go! You can use your phone's camera to scan the check-in QR code at the event and log into DUBNET or use the CampusGroups app to quickly scan and check-in!

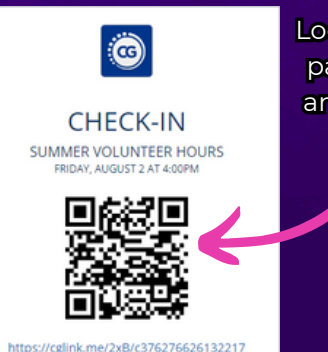

Look for a sheet of paper like this at any event you go to!

#### How to Find Events on DUB

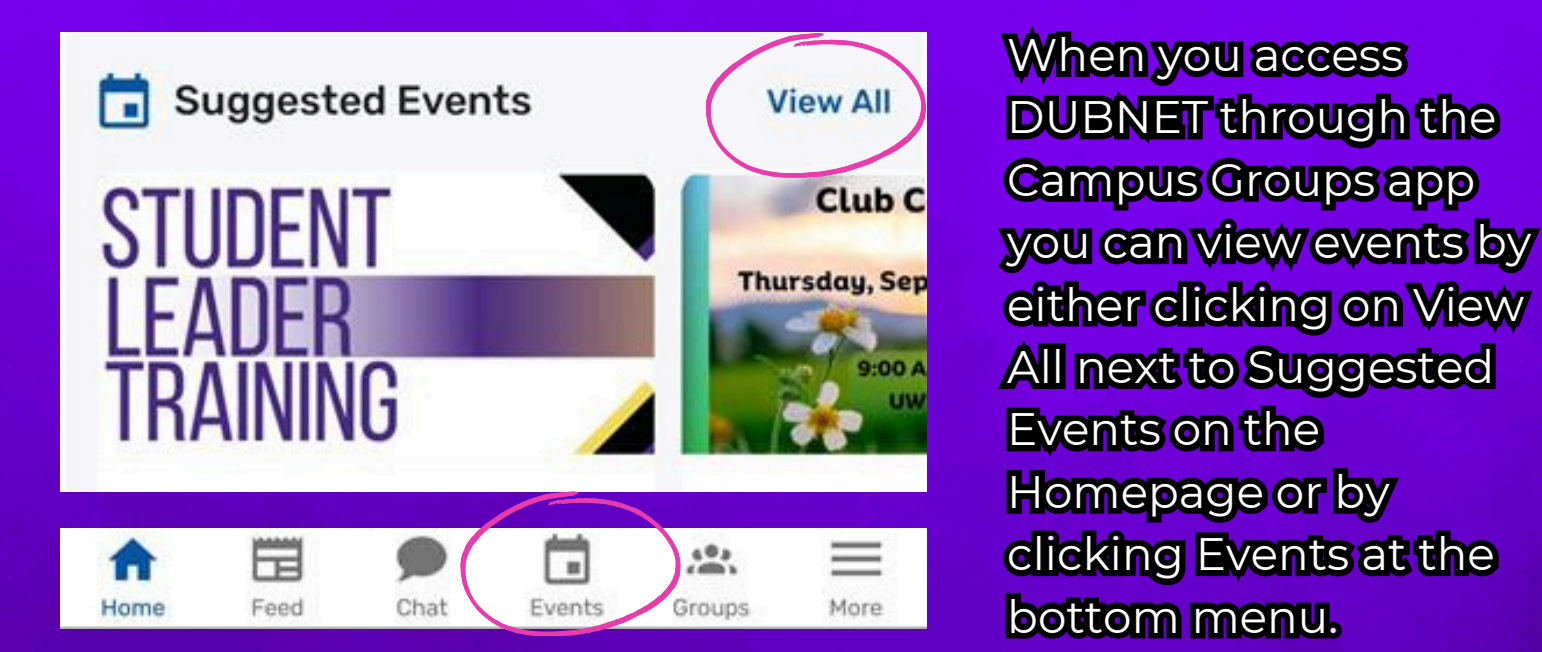

Just like on desktop you can scroll through a list of upcoming events, view events in a Calendar view, see events that you attended or are registered for, and view any events currently happening live on campus.

You can search for events by name or refine your search by clicking the button in the top right corner of the events page!

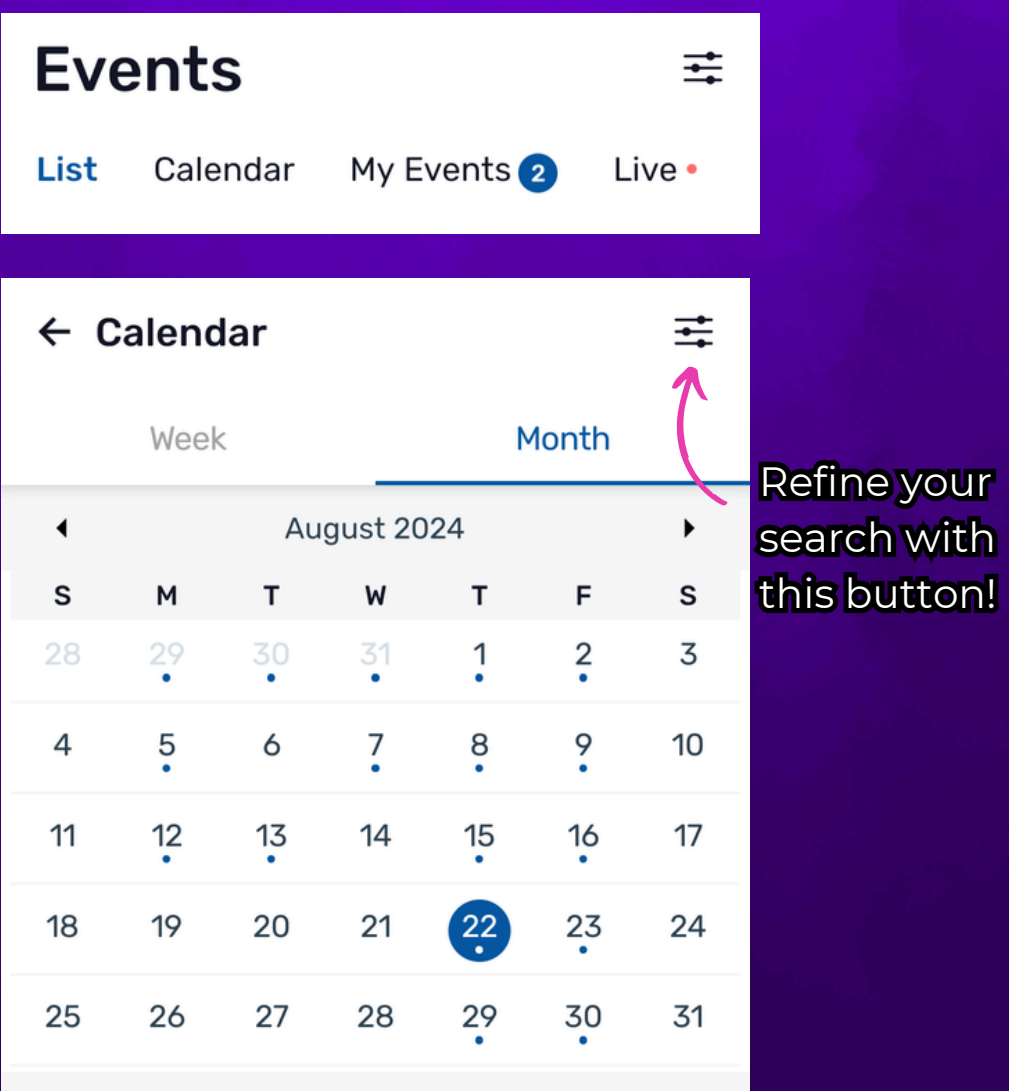

Wednesday, August 21, 2024 • 2 Events

# How to Find Events on DUB

#### Leadership

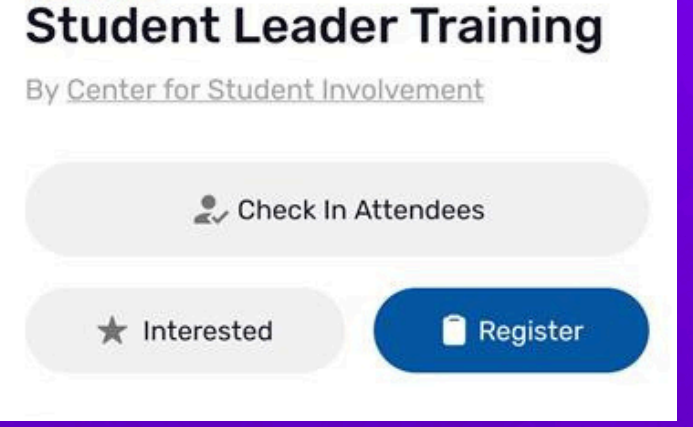

When you view an event you can choose to either express interest or register. Clicking on Interest does not register you for an event!

Some events may require you to register before attending, be sure to check if registration is a requirement for the event you want to go to! You may also have to fill out some additional information before completing the registration process.

Registration can involve filling out additional questions or as simple as clicking the register button.

Once you have completed registering or RSVPing for an event you will see a confirmation screen.

You will also receive a confirmation email when you have successfully registered. Please enter more details below, then confirm your registration.
 You have **14:50** minutes left to complete your registration.
 After that, your registration will be canceled (cancel now)

#### Registration

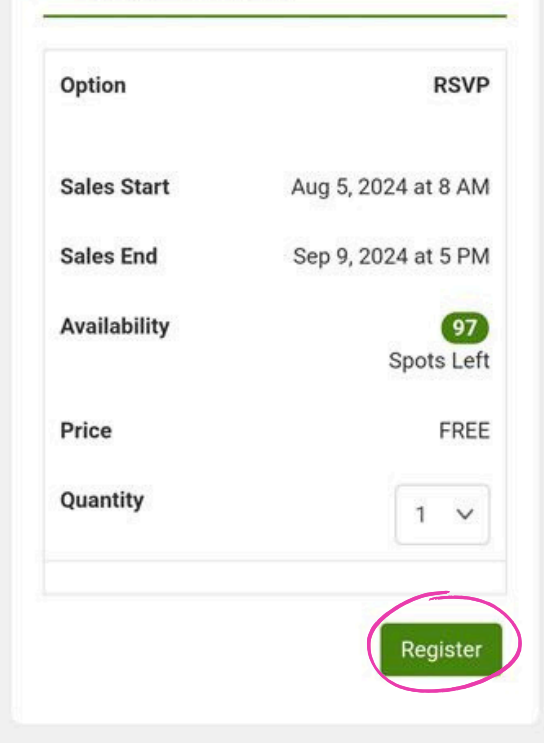

# How to Find Events on DUB

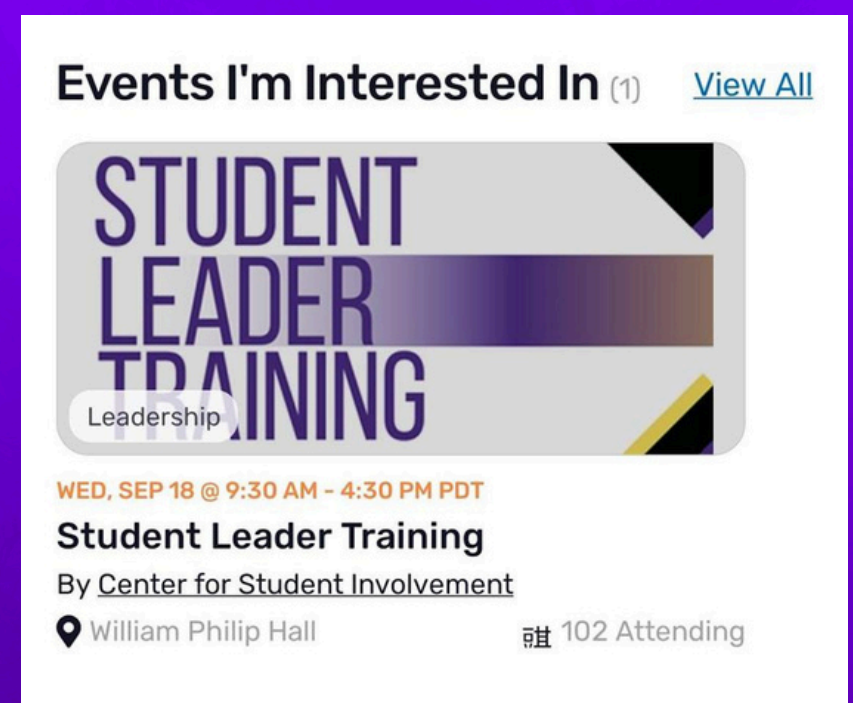

When it is time for you to check-in at the event you wish to attend have your CampusGroups app ready.

Click on the "More" button on your bottom menu. This will take you page, from there you can click the QR Code icon in the top right corner.

From their you will see your own QR Code. Please click the Scan QR Code button. This will allow you to scan any QR codes at check-in. On the Events Page you have the option to select "My Events".

My Events will show you a list of events you are interested in or registered for AND show you events that you have checked into in the past.

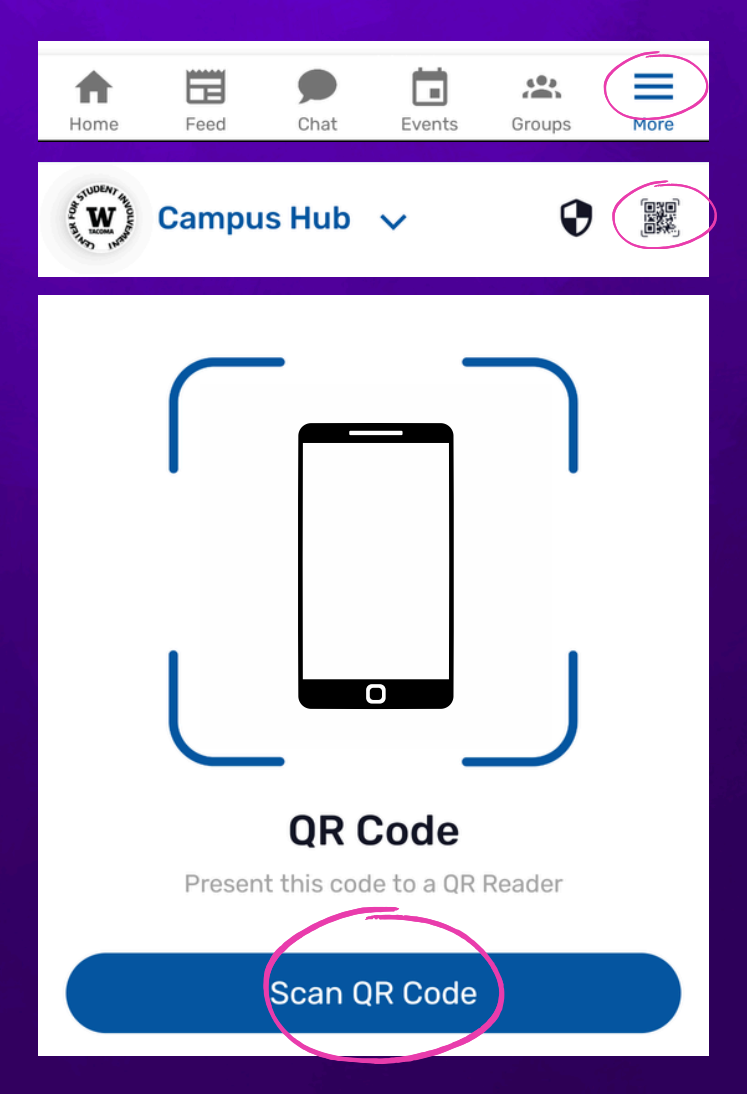